## Другие блоки

Рассмотрим более подробно *Другие блоки* редактора Scratch. Блоки понадобятся при создании 3 уровня игры.

Другие блоки выполняют в Scratch роль подпрограмм или функций, которые необходимы для оптимизации скрипта проекта (уменьшения количества блоков в скрипте). Также команды данной группы необходимы для программирования некоторых устройств, например LEGO WeDo.

Другие блоки по своим свойствам очень похожи на блоки группы Данные — здесь также создаются команды. Но главное отличие состоит в том, что в Данных создаются переменные, а в Других блоках – блоки, в состав которых могут входить любые команды (в т.ч. для программирования LEGO-устройств), переменные и значения Scratch. Команды, значения и переменные программируют блок на определенные действия. Команды (блоки), созданные при помощи Других блоков, доступны в разделе Другие блоки.

<u>Вывод:</u> другие блоки при помощи других команд выполняют определенные задачи, а реализуют это выполнение при помощи своих команд.

## Создание блока

Раздел Другие блоки состоит из двух команд: Создать блок и Добавить дополнение.

Чтобы создать новый блок, щелкните Создать блок.

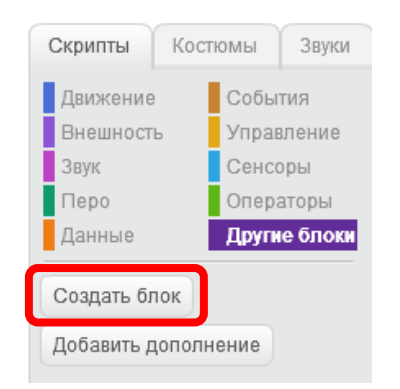

В диалоге *Новый блок* в фиолетовое поле введите название блока.

|           | Новый блок | 1   |
|-----------|------------|-----|
|           |            |     |
|           |            |     |
| Параметры |            | - 1 |
|           | ОК Отмена  |     |
|           |            |     |

Доступны также параметры блока.

| Новый блок                        |
|-----------------------------------|
|                                   |
|                                   |
| ▼ Параметры                       |
| Добавить числовое поле:           |
| Добавить строковое поле:          |
| Ввести логическое значение:       |
| Добавить текст подписи: текст     |
| 🔲 Запустить без обновления экрана |
| ОК Отмена                         |

В среде программирования Scratch все блоки имеют свою «puzzle форму», которая намного облегчают программирование в Scratch.

|   | когда щелкнут по 🦰                                                                                               |
|---|----------------------------------------------------------------------------------------------------|
|   |                                                                                                    |
|   |                                                                                                    |
| 1 | клавиша пробел 🔻 нажата?                                                                                         |
|   | the second second second second second second second second second second second second second second second s   |
|   |                                                                                                    |
|   | перейти в х: О у: О                                                                                              |
|   | a state of the second second second second second second second second second second second second second second |
|   | la la 🔿 👘 la la la la la                                                                                         |
|   |                                                                                                    |
|   | and the second second second second second second second second second second second second second second second |
|   | стоп все 🔻                                                                                                    |
|   |                                                                                                    |
|   |                                                                                                    |

Благодаря «puzzle форме», пользователь понимает, какие блоки можно между собой соединить, а какие нельзя, и вскоре добивается правильного алгоритма действий.

Стоит отметить, что «puzzle формы» есть внутри блока. Они позволяют понять, какие команды и значения можно вставить внутрь блока.

|    |      |      | если /   |      |       |          |     |    |  |
|----|------|------|----------|------|-------|----------|-----|----|--|
|    |      |      | $\sim$   |      |       |          |     |    |  |
|    |      |      |          |      |       | 1.1      |     |    |  |
|    |      |      |          |      |       |          |     |    |  |
|    |      |      |          |      |       |          |     |    |  |
|    |      |      | 1        |      |       |          |     |    |  |
|    |      |      | BCEF     | да   |       |          |     |    |  |
|    |      |      |          |      |       |          |     |    |  |
|    |      |      |          |      |       |          |     |    |  |
|    |      |      | _        |      |       |          |     |    |  |
|    |      |      |          |      |       |          |     |    |  |
| -  |      |      |          |      |       |          |     |    |  |
| СП | ipod | сить | What's   | your | name  | ? и      | жда | ть |  |
| 5  | -    |      |          |      |       |          |     | -  |  |
|    |      |      |          |      |       |          |     |    |  |
|    |      |      |          |      |       |          |     | _  |  |
| 3  | ада  | ть   | Переме   | нная | • зн  | ачен     | ие  | 0  |  |
|    | -    |      |          |      |       | -        |     |    |  |
|    |      |      |          |      |       |          |     |    |  |
|    |      |      | - A - A  |      |       |          |     |    |  |
|    |      |      |          |      |       |          |     |    |  |
|    |      |      | <u> </u> | _    |       |          |     |    |  |
|    |      |      |          |      |       |          |     |    |  |
|    |      |      |          | -    |       |          |     |    |  |
|    | 1    |      |          |      | 0     |          |     |    |  |
|    | 1    | meh  |          | A. 1 | 9 Y.  | <u> </u> |     |    |  |
|    |      |      |          |      |       |          |     |    |  |
|    |      |      |          |      |       |          |     |    |  |
|    |      |      |          | -    | -     |          |     |    |  |
|    | 1    | дума | пь Нп    | Im   | 2) Ce | кун,     | 4   |    |  |
|    |      |      |          |      |       |          |     |    |  |
|    |      |      |          |      |       |          |     |    |  |

Параметры *Других блоков* идентичны внутренним «puzzle формам». При создании нового *Другого блока* возможно задать «внутренние puzzle формы» (параметры).

Чтобы создать «внутреннюю puzzle форму», щелкните по необходимому параметру. В одном блоке может быть несколько параметров.

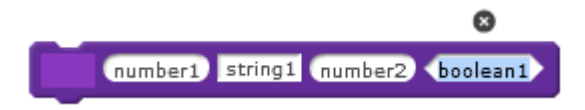

Чтобы удалить параметр, щелкните по «внутренней puzzle форме» и нажмите 8.

Параметры необходимы для того, чтобы придать блоку наибольшую функциональность, а также передать значения команд блока другим командам.

Рассмотрим пример использования Другого блока в скрипте.

В 1 уровне для *Марио1* были заданы команды управления движением (направо и влево).

| . до                                                    |                                           |                   |        |                  |      |
|---------------------------------------------------------|-------------------------------------------|-------------------|--------|------------------|------|
| если 🤇 клавиша                                          | стрелка наг                               | араво             | нажа   | ата?             | ), т |
| повернуть в                                             | направлен                                 | ии 90             | 7      |                  |      |
| идти 5 шаго                                             | в                                         |                   |        |                  |      |
| следующий                                               | костюм                                    |                   |        |                  |      |
|                                                         |                                           |                   |        |                  |      |
|                                                         |                                           |                   |        |                  |      |
| если (клавиша                                           | стрелка вле                               | 3B0 🔻 I           | нажата | 1?               | , то |
| если клавиша<br>повернуть в                             | стрелка вле<br>направлени                 | во 🔹 1            | нажата | 1 <mark>?</mark> | , то |
| если клавиша<br>повернуть в<br>идти 5 шаго              | стрелка вле<br>направлени                 | ево 💌 п<br>ии -90 | нажата | 2                | , то |
| если клавиша<br>повернуть в<br>идти 5 шаго<br>следующий | стрелка вле<br>направлени<br>ов<br>костюм | ево 🔹 п<br>ии -90 | нажата | 2                | , 10 |

При помощи Других блоков можно упростить (оптимизировать) данный скрипт.

Создайте новый блок и назовите его, например, *Движение по оси X*. Никаких дополнительных параметров задавать пока не нужно. Щелкните *ОК*. Блок появится в области скриптов.

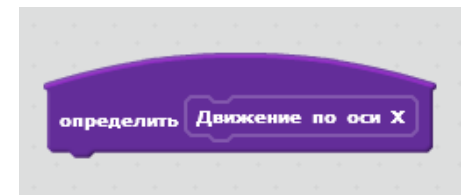

Команда самого блока отобразится среди других команд в Других блоках.

| Создать блок        |
|---------------------|
| Движение по оси Х   |
| Добавить дополнение |

Данная команда должна заменить скрипт движения персонажа направо. Уберите, но не удаляйте, команды **Повернуть в направлении..., Идти... шагов** и **Следующий костюм**, а вместо них поставьте в условие **Если..., то** блок **Движение по оси X**.

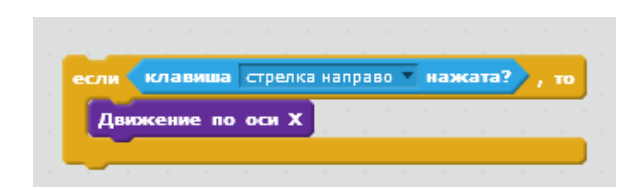

Вставленная в условие команда должна выполнять определенную функцию, заданную блоком. Запрограммируйте блок *Движение по оси X* с помощью команд. Т.к. блок создавался для оптимизации движения спрайта, следовательно, в него должны входить те блоки, которые он и его команда заменяют в скрипте. Прикрепите к блоку *Движение по оси X* команды *Повернуть в направлении..., Идти... шагов* и *Следующий костюм*.

|   |                    | -           |                       |          |         |       |             |      |     |   |
|---|--------------------|-------------|-----------------------|----------|---------|-------|-------------|------|-----|---|
|   |                    |             |                       |          |         |       |             |      |     |   |
| 1 |                    |             |                       |          |         |       |             |      | J.  |   |
|   | эпре               | дел         | ить                   | дви      | PROFILE | ine - | 10          |      | ~ . |   |
|   |                    |             |                       |          |         |       |             |      |     |   |
| 1 | <u> </u>           |             |                       | <u> </u> |         |       |             |      | _   | J |
|   | 1084               | рну         | ть в                  | нап      | рав     | лен   | ин (        | 90-  | ī   | J |
|   | юве                | рну         | ть в                  | нап      | рав     | лен   | MM (        | 90 🔻 | J   |   |
|   | юве                | ерну<br>(5) | ть в<br>шаго          | нап      | рав     | лен   | ии (        | 90▼  |     |   |
|   | юве<br>цати        | ерну<br>5   | ть в<br>шаго          | нап      | рав     | лен   | ин <b>(</b> | 90 🔻 |     |   |
|   | юве<br>идти<br>лед | ерну<br>5   | ть в<br>шаго<br>ций і | нап      | рав.    | лен   | ин (        | 90 🔻 |     |   |
|   | іове<br>цти<br>лед | ерну<br>5   | ть в<br>шаго<br>ций і | нап<br>в | рав.    | лен   | им 🤇        | 90▼  |     |   |

Теперь при нажатии стрелки направо Марио будет двигаться в нужном направлении.

Блок был назван **Движение по оси** *X*, следовательно, команда предусматривалась для движения направо и влево и должна подходить для другого условия. Если поставить команду блока в условие движения влево, то при нажатии соответствующей клавиши Марио будет двигаться вправо.

| если 🕻 | клавиша  | стрелка н | аправо 🔻 | нажат   | ra?), 1 |   |
|--------|----------|-----------|----------|---------|---------|---|
| Дви    | жение по | оси Х     |          |         |         |   |
|        |          |           |          |         |         | ņ |
| если   | клавиша  | стрелка в | лево 🔻 🛛 | (ажата) | 🅜 , то  | 1 |
| Дви    | жение по | оси Х     |          |         |         |   |
|        |          |           |          |         |         | 1 |

Это происходит потому, что блок *Движение по оси X* запрограммирован на поворот в правую сторону и на дальнейшее движение. Необходимо задать поворот влево. Есть несколько вариантов. Например, можно задать направление движения через переменную, которая при нажатии на клавишу *Стрелка влево* (или *Стрелка направо*) будет принимать определенные значения, которые будут передаваться в команду *Повернуть в направлении*.

| - 1 |                                                                                                    |
|-----|----------------------------------------------------------------------------------------------------|
|     | пределить Движение по оси Х                                                                                      |
|     |                                                                                                    |
|     | овернуть в направлении поворот                                                                                   |
|     |                                                                                                    |
|     | дти 5 шагов                                                                                                    |
|     | the second second second second second second second second second second second second second second second s   |
| 1   | ледующий костом                                                                                                  |
|     |                                                                                                    |
|     |                                                                                                    |
| 1   | and the second second second second second second second second second second second second second second second |
| - E | сегда                                                                                                    |
|     |                                                                                                    |
|     |                                                                                                    |
|     | задать поворот 🔻 значение 90                                                                                     |
|     |                                                                                                    |
|     | Движение по оси X                                                                                                |
|     |                                                                                                    |
|     | асан клавища стрерка врево у нажата? то                                                                          |
|     |                                                                                                    |
|     | задать поворот 🔻 значение -90                                                                                    |
|     |                                                                                                    |
|     |                                                                                                    |
|     | Движение по оси X                                                                                                |
|     | Движение по оси X                                                                                                |
|     | Движение по оси X                                                                                                |

Также возможен другой вариант. Уберите команды *Повернуть в направлении...* из блока *Определить движение по оси X* и верните обратно в условие.

| если | клавища                           | стрелка            | направо | Тна  | жата? | 5.   | то |
|------|-----------------------------------|--------------------|---------|------|-------|------|----|
|      |                                   |                    |         |      |       | Z *  |    |
| пов  | ернуть в                          | направл            | ении 🥑  | 07   |       |      |    |
|      |                                   |                    |         | -    |       |      |    |
| Дв   | юкение по                         | о оси Х            |         |      |       |      |    |
|      |                                   |                    |         |      |       |      |    |
|      |                                   |                    |         |      |       |      | i. |
|      |                                   |                    |         |      |       |      | P  |
| если | клавиша                           | стрелка            | влево 🔻 | нажа | ата?  | , то |    |
| если | клавиша                           | стрелка            | влево   | нажа | ата?  | , то |    |
| если | клавиша<br>зернуть в              | стрелка<br>направл | влево – | нажа | ата?  | , то |    |
| если | клавища<br>вернуть в<br>ожение по | стрелка<br>направл | влево   | нажа | ата?  | , то |    |

В выше указанных примерах не происходит оптимизация скрипта с помощью *Других блоков*, а, наоборот, происходит его увеличение.

Если еще раз посмотреть на примеры решений и подумать над тем, как задать движение влево и направо в одном блоке, то можно прийти к следующему заключению. Движение влево и направо являются компенсирующими друг друга движениями, а значит, не могут быть в одном блоке. Следовательно, необходимо какое-то значение, которое будет при нажатии «стрелок» задавать направление команде в блоке *Движение по оси X*. Блоку не нужно изначально задавать определенное направление направо или влево. Блоку необходимо лишь знать значение направления, которое будет передаваться команде направления в блоке, при этом не создавая лишних строк или переменных (команды *Задать... значение...* и *Изменить... на...* внесут в скрипт проекта лишние строки и переменные).

Чтобы оптимизировать скрипт, добавьте определенный **Параметр** («внутреннюю puzzle форму») для блока **Движение по оси Х**. В области скриптов в контекстном меню блока выберите **Редактировать**.

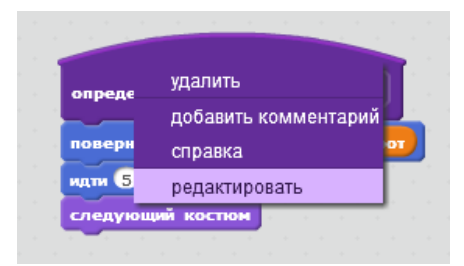

В диалоге Изменить блок щелкните Параметры – Добавить числовое поле.

| Изменить блок                     |
|-----------------------------------|
| Движение по оси X                 |
| 🔻 Параметры                       |
| Добавить числовое поле:           |
| Добавить строковое поле:          |
| Ввести логическое значение:       |
| Добавить текст подписи: текст     |
| 🔳 Запустить без обновления экрана |
| ОК Отмена                         |

Новый параметр будет отвечать за направление движения спрайта, т.е. «работать напрямую» с командой *Повернуть в направлении...* Параметр должен совпадать с «внутренней puzzle формой» блока для дальнейшей интеграции.

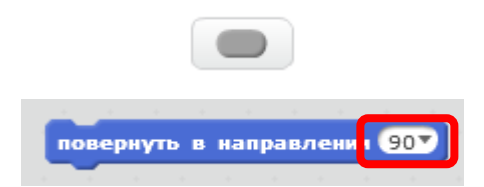

После выбора параметра введите его название (например, Направление) и нажмите ОК.

| Изменить блок                     |
|-----------------------------------|
| 0                                 |
| Движение по оси Х Направление     |
| ▼ Параметры                       |
| Добавить числовое поле:           |
| Добавить строковое поле:          |
| Ввести логическое значение:       |
| Добавить текст подписи: текст     |
| 🔲 Запустить без обновления экрана |
| ОК Отмена                         |

В области скриптов в блоке *Определить движение по оси X* отобразится новый параметр *Направление*. В самом скрипте *Марио1* в блоке *Движение по оси X* появится поле, куда вводится значение параметра *Направление* (значение, которое интегрируется в это поле, будет передано параметру *Направление*).

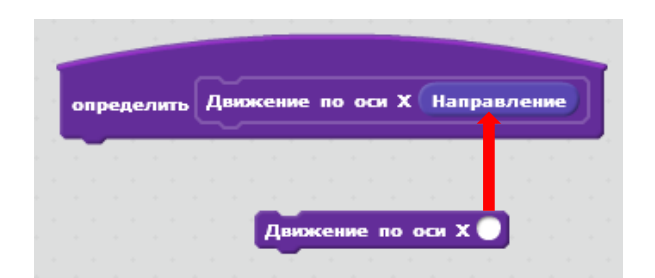

Чтобы параметр *Направление* принимал при нажатии «стрелок» нужное значение, необходимо сначала задать эти значения. В данном случае значения задаются в блоках *Движение по оси X*, которые находятся в скрипте движения. Для движения направо спрайту необходимо повернуть на 90 градусов, следовательно, в пустом поле блока введите значение 90. Для движения влево введите -90.

| если   | клавиша стрелка направо 🔪 нажата?           |
|--------|---------------------------------------------|
| Дви    | ожение по оси <mark>X 90</mark> се се се се |
| ~      |                                             |
| если 📢 | клавиша стрелка влево 🔻 нажата? 🚬 т         |
| Лен    |                                             |

Блок *Повернуть в направлении...* пока «не знает», в какую сторону поворачивать спрайт, потому что параметр *Направление* не передает ему значения.

В блоке **Определить движение по оси Х** зафиксируйте курсором параметр **Направление** и перетащите его в команду **Повернуть в направлении...** 

| определить Движение по оси X Направление<br>повернуть в направлении 90<br>идти 5 шагов<br>следующий костюм<br>Направлении |  |
|----------------------------------------------------------------------------------------------------|--|
| повернуть в направлении 907<br>идти 5 шагов<br>следующий костюм<br>Направлении                                            |  |
| идти 5 шагов<br>следующий костюм<br>Направлении                                                                           |  |
| следующий костюм Направлении                                                                                              |  |
|                                                                                                    |  |
|                                                                                                    |  |
|                                                                                                    |  |
|                                                                                                    |  |
| определить Движение по оси Х Направление                                                                                  |  |
| повернуть в направления Направление                                                                                       |  |
| идти 5 шагов                                                                                                    |  |
| следующий костом                                                                                                    |  |